# اضافه كردن زبان فارسى به اندرويد

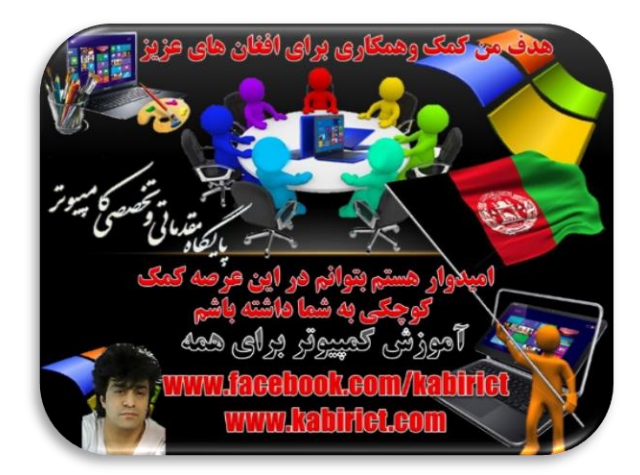

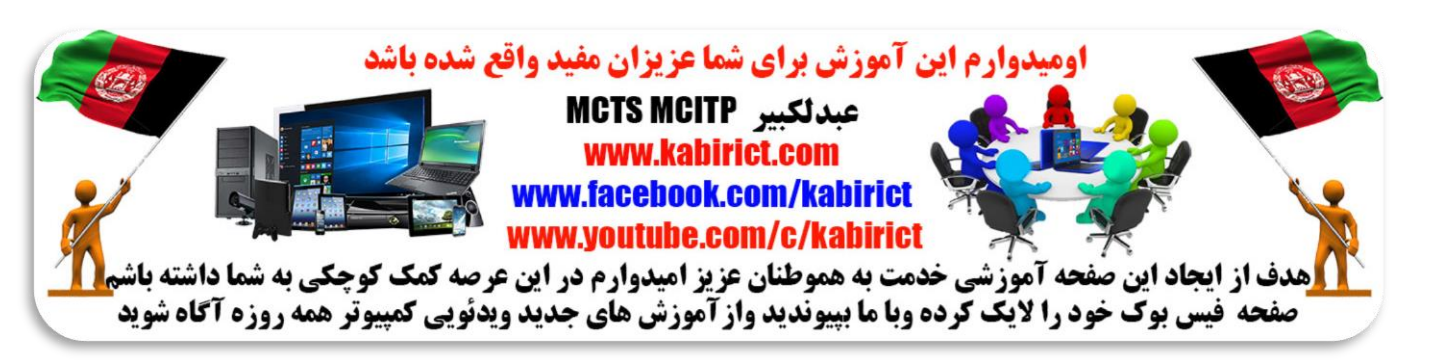

بدون هیچ هزینه ای گوشی خود را فارسی کنید. فقط کافی است تا آخر آموزش همراه ما باشید تا منو فارسی در گوشی شما فعال شود. پس همراه آموزش کمپیوتر برای همه باشید و بدونه هیچ مشکلی .گوشی خود را فارسی کنید

حتما مجبور شده اید بر ای فارسی سازی گوشی اندرویدی خود گوشی را روت و یا حتی فلش کرده باشید ولی باز هم گوشی شما فارسی نشده است. کاربر ان عزیز بر ای فارسی ساز گوشی اندرویدی خود حتما مطابق آموزش که بر ای شما بصورت تصویری قرار داده شده است عمل کنید و مرحله به مرحله مطابق تصویر ها عمل کنید تا گوشی شما به زبان فارسی تغییر منو دهد.

### مراحل أموزش

۱- USB Debugging رو فعال کنید ( برای این کار به مسیر Settings>About phone>Build number بروید و بر روی Build number هفت مرتبه تاچ کنید سپس به مسیر Settings>Developer Options

## بروید و تیک USB debugging را فعال بسازید طبق تصاویر ذیل نمبر ۱ تا ۶

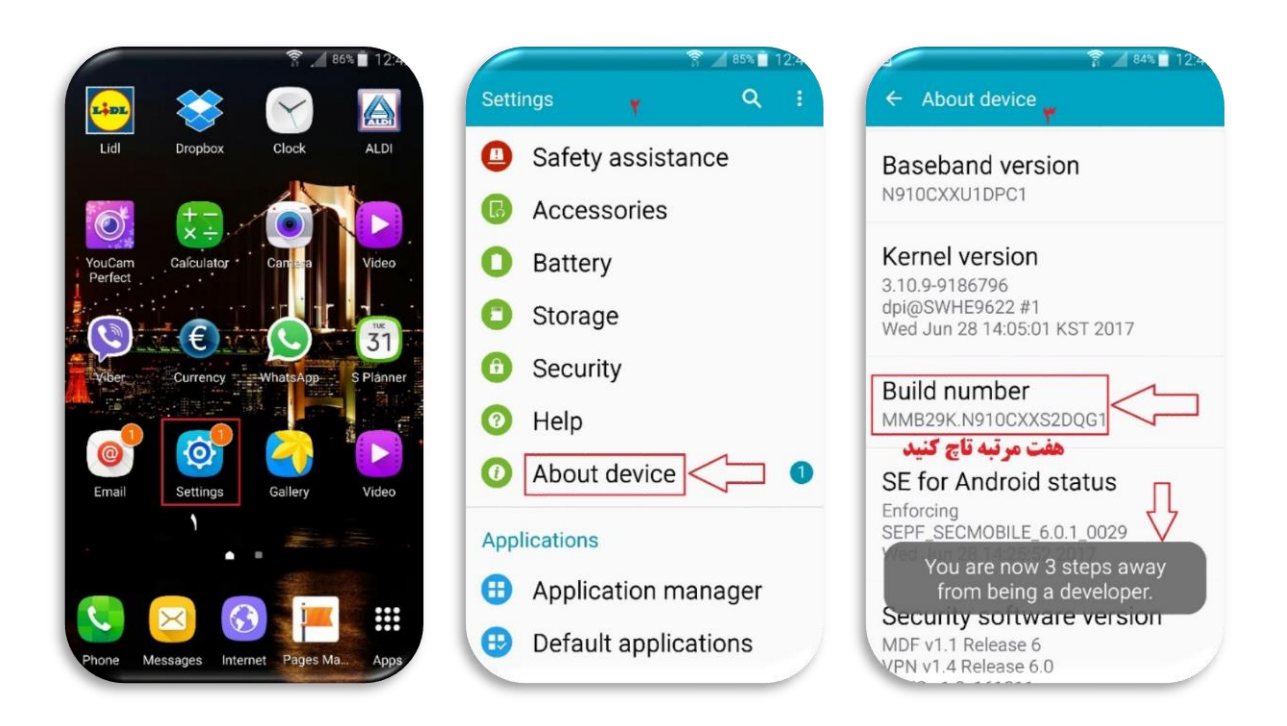

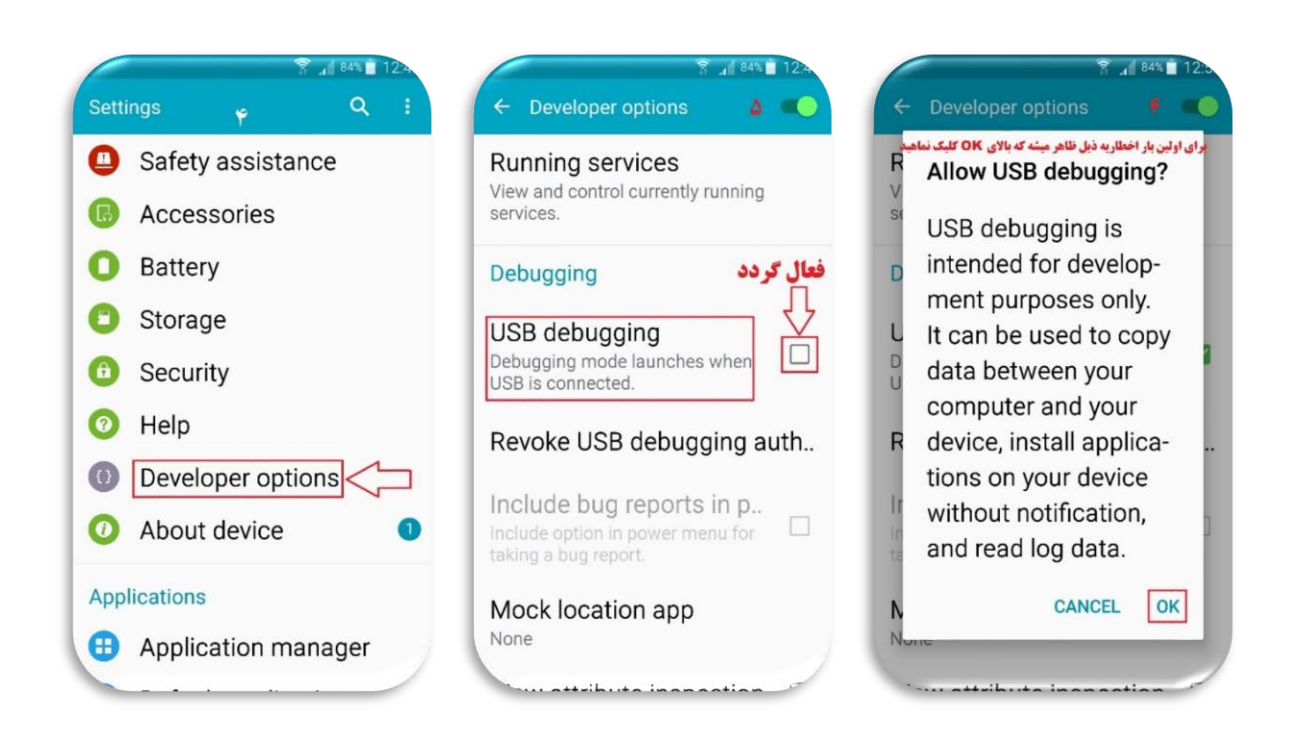

توجه : اگر گزینه USB debugging موبایل شما فعال باشد لازم نیست عملیه را انجام بدهید و مستقیم از مرحاله اول شروع کنید .

#### مرحله اول : ابتدا فایلی که جهت دانلود در سایت <u>www.kabirict.com</u>قرار داده ام را دانلود وفایل <u>مذکور</u> را از حالت فشرده خارج سازید و <mark>هتمن</mark> دوسیه فایل ها را دردرایف :C کاپی نماهید. طبق تصویر ذیل.

| File Home Share V                                                                                              | 'iew                                          |                                                              |                     |                                      |                                                         | ~ 🕜         |
|----------------------------------------------------------------------------------------------------|-----------------------------------------------|--------------------------------------------------------------|---------------------|--------------------------------------|---------------------------------------------------------|-------------|
| Arn to Quick Copy Paste Co<br>Paste Paste<br>Clipboard                                                         | t<br>py path<br>ste shortcut to $\overline{}$ | py Delete Rename<br>Organize                                 | New item •          | Properties<br>•<br>Open<br>•<br>Open | Select all<br>Select none<br>Invert selection<br>Select | n           |
| ← → ∽ ↑ 🖸 > This PC                                                                                            | <ul> <li>Windows 10 Pro 1709 6</li> </ul>     | 4-bit (C:)                                                   |                     |                                      | 5 V                                                     | Search Wi 🔎 |
| Culick access  Desktop  Downloads  Documents  Foto Foto KABIRITC Mobizen Mirroring for Sam OK OneDrive This PC | sung                                          | or<br>vs<br>MoreLocale-<br>out-Root<br>Minimal A<br>Fastboot | With<br>+ DB<br>1.4 | Program Files<br>(x86)               | Users                                                   | Windows     |

#### مرحله دوم:

پس از این که فایل فشرده را استخراج کردید تنها فایل Morelocale-2-2-2.apk را بر روی تلفن اندرویدی خود دریکی از دوسیه ها بریزید . طبق تصویر ذیل .

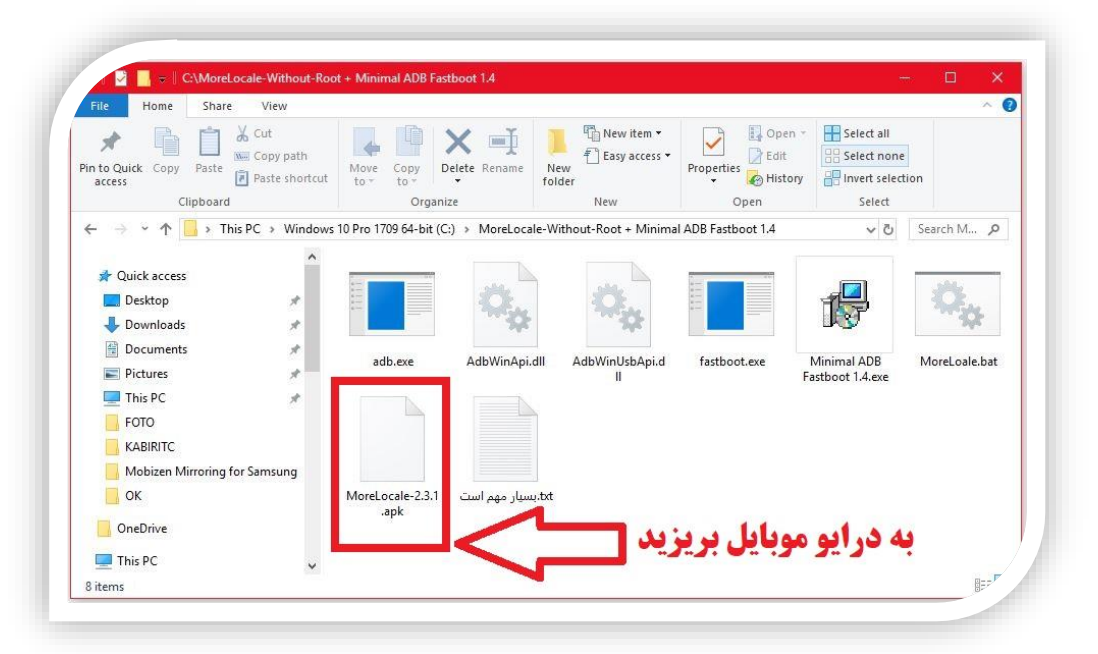

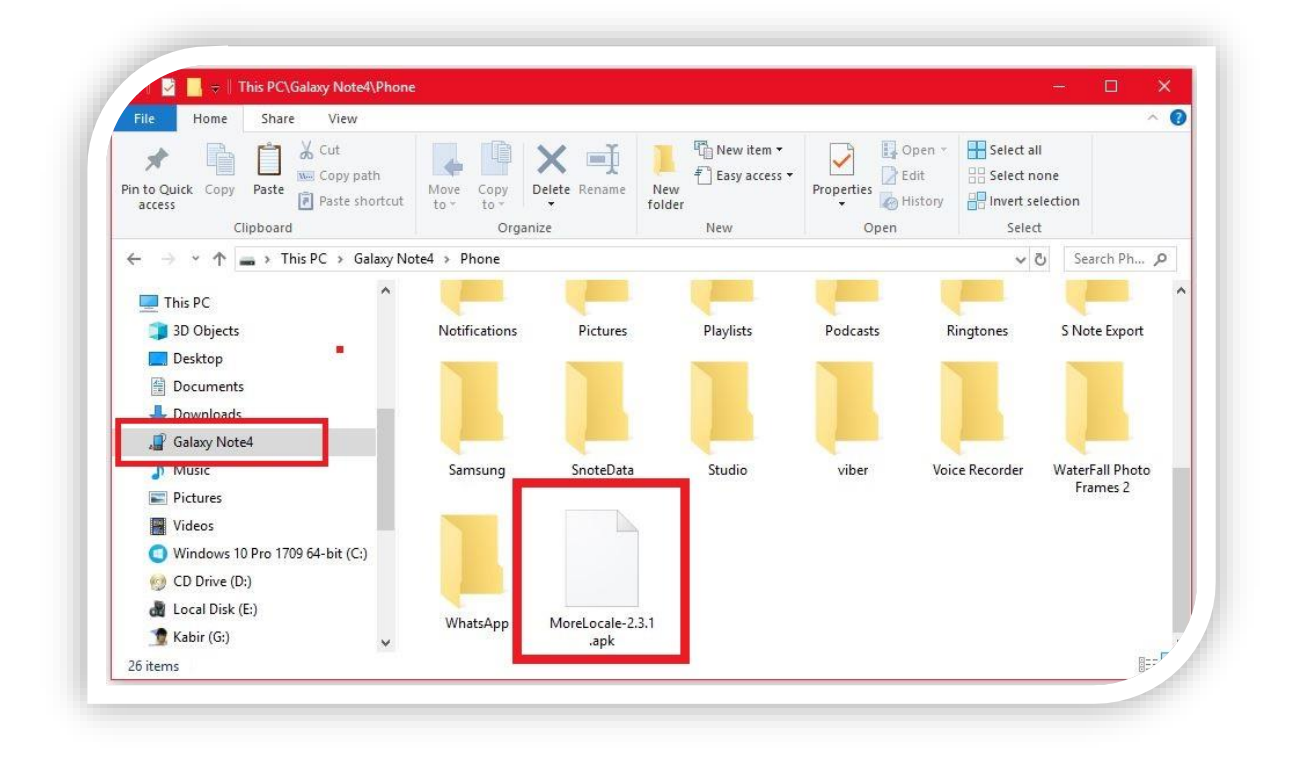

#### مرحله سوم:

بعدا درمسیر دوسیه My Files رفته وبالای اپلیکیشن Morelocale-2-2-2-2.apk دبل کلیک کنید تا اپلیکیشن زبان بروی موبایل شما نصب شود طبق تصاویر ذیل بدون اینکه بالای اپلیکیشن مذکور کلیک کرده به مرحله چهارم بروید.

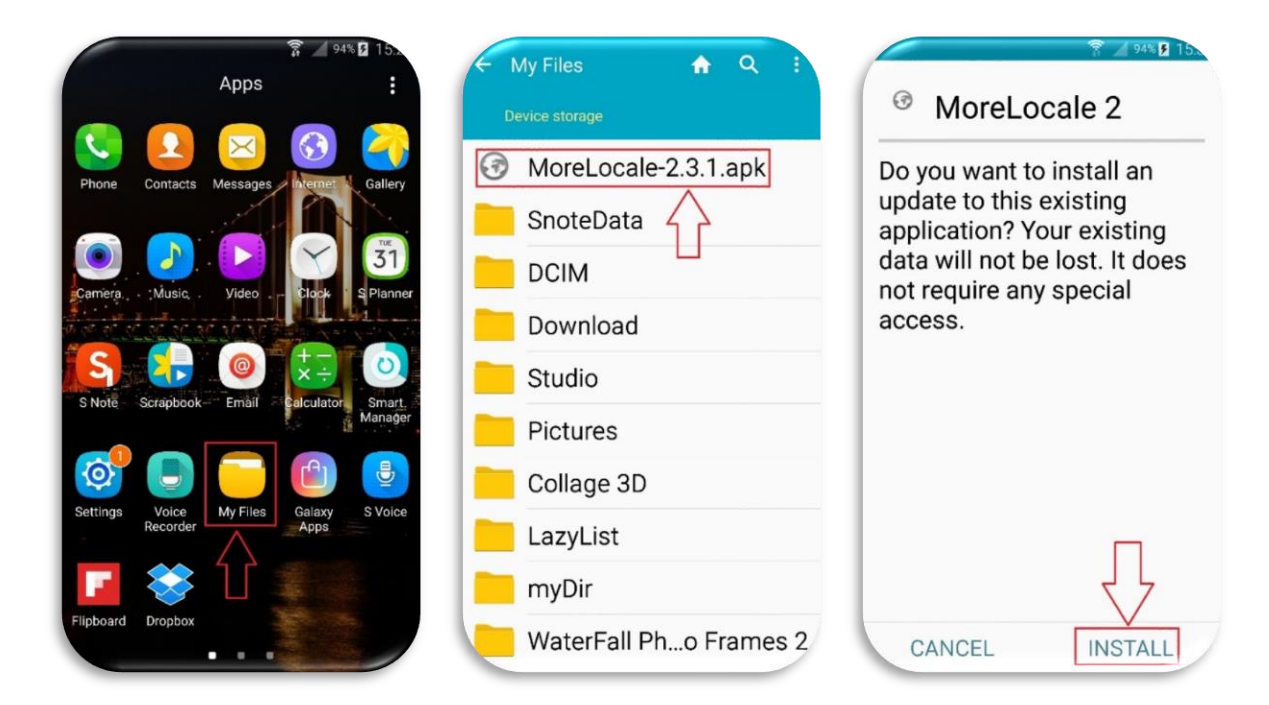

مرحله چهارم:

گوشی خود به وسیله کابل به کمپیوتر متصل کنید و به مسیر فایل استخراج شده خود بروید درایف سی و برروی MoreLoale.bat دبل کلیک کرده وسپس کلید انتر را بزنید تا عملیات انجام شود.

و بعد از آن پیامی بر روی صفحه گوشی شما ظاهر خواهد شد که باید تیک آن را بزنید و OK کنید و بعد در پنجره CMD پیغام Done نمایش داده میشود. طبق تصویر ذیل

| File Home Share View                                                                                                    |                            |                    |                         |                                 |                                 | ~             |
|----------------------------------------------------------------------------------------------------|----------------------------|--------------------|-------------------------|---------------------------------|---------------------------------|---------------|
| Pin to Quick<br>access Copy Paste<br>Clipboard                                                                                                    | tcut Move Copy I           | Delete Rename      | w<br>Ider<br>New<br>New | Properties<br>•<br>Open<br>Open | Select all                      | ion           |
| $\leftarrow$ $\rightarrow$ $\checkmark$ $\uparrow$ $\square$ $\rightarrow$ This PC $\rightarrow$ Wind                                                                                             | dows 10 Pro 1709 64-bit (0 | C:) → MoreLocale-W | /ithout-Root + Minima   | I ADB Fastboot 1.4              | ٽ ~                             | Search M 🔎    |
| <ul> <li>Quick access</li> <li>Desktop</li> <li>Downloads</li> <li>Documents</li> <li>Pictures</li> <li>This PC</li> <li>FOTO</li> <li>KABIRITC</li> <li>Mobizen Mirroring for Samsung</li> </ul> | adb.exe                    | AdbWinApi.dll      | AdbWinUsbApi.d<br>II    | fastboot.exe                    | Minimal ADB<br>Fastboot 1.4.exe | MoreLoale.bat |
| OK                                                                                                    | MoreLocale-2.3.1<br>.apk   | btt.بسیار مهم است  |                         |                                 |                                 |               |
| This DC                                                                                                    |                            |                    |                         |                                 |                                 |               |

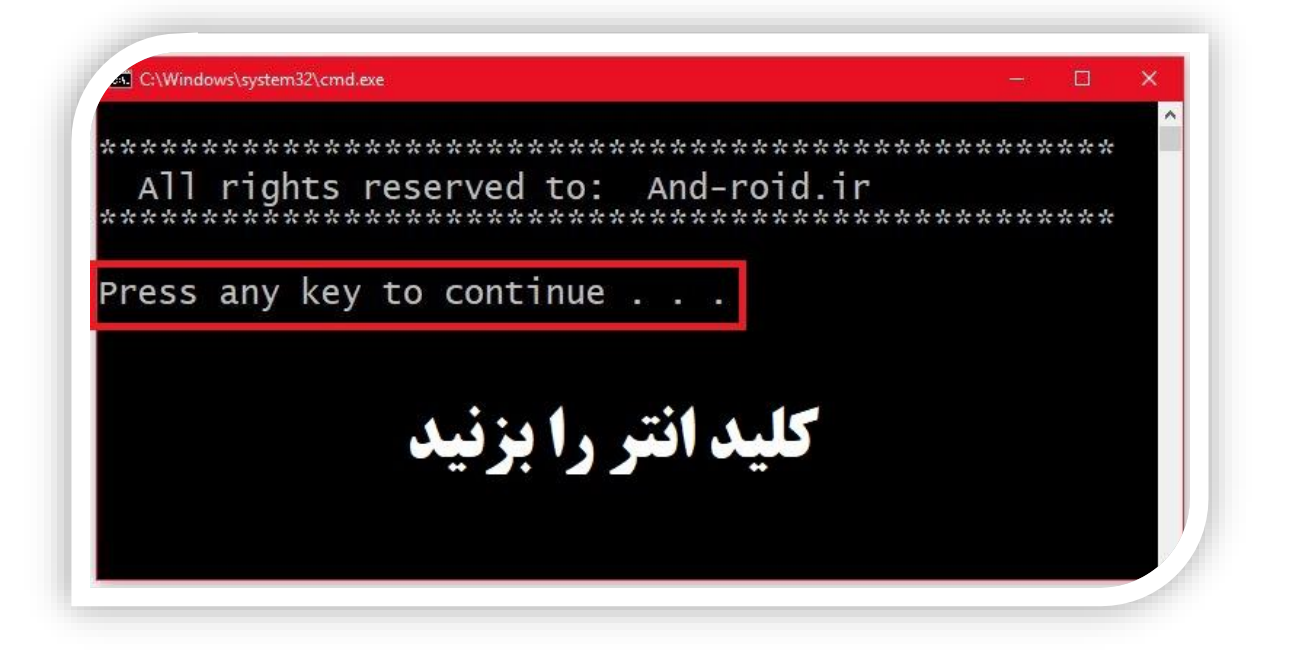

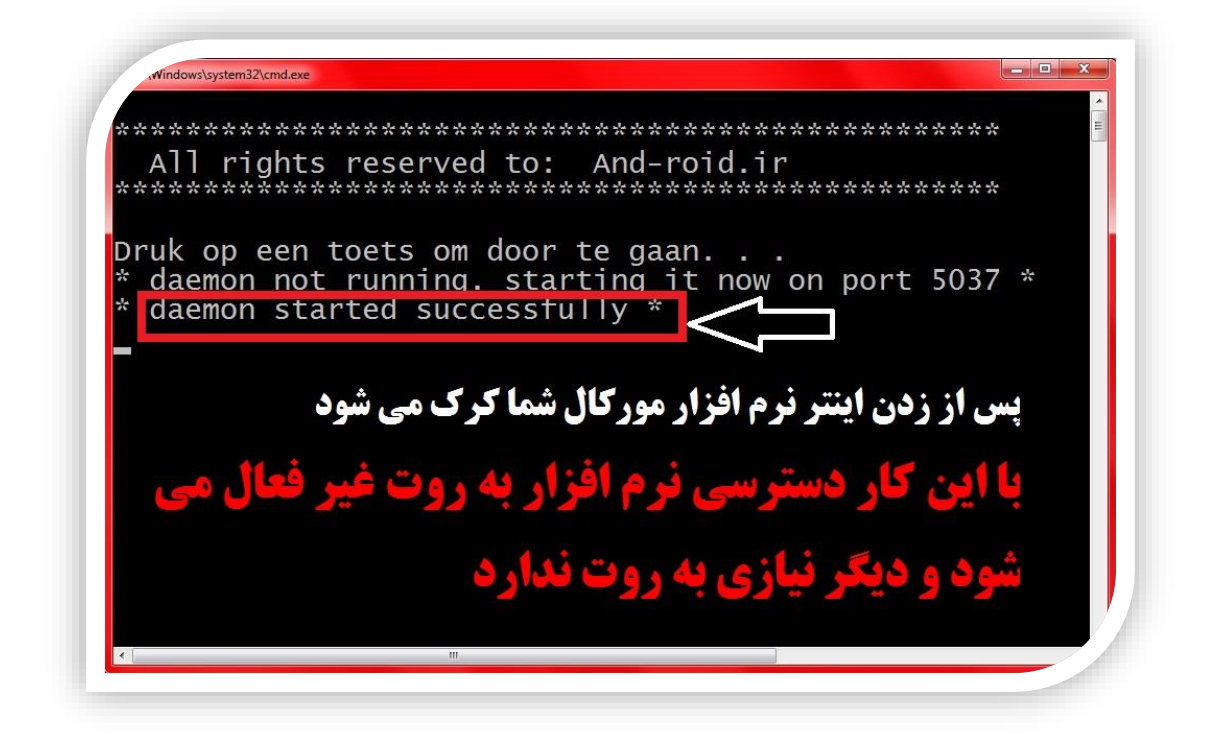

پس از زدن اینتر نرم افزار مورکال شما کرک می شود و اگر تا اینجا مراحل را به خوبی انجام داده اید دیگر نیازی به اتصال گوشی شما به کمپیوتر نیست و می توانید گوشی همراه خود را از کمپیوتر جدا کنید زیرا کار شما با کمپیوتر به پایان رسیده است

با این کار دسترسی نرم افزار به روت غیر فعال می شود و دیگر نیازی به روت ندارد

مرحله پنجم:

حالا برنامه Morelocale را که در گوشی خود نصب کرده بودید فشار داده تا باز شود طبق تصویر ذیل.

> در برنامه Morelocal از بالا سمت راست روی Custom Locale کلیک کنید مرحله ششم :

در قسمت Language کلمه FA ودرقسمت Country کلمه IR را بنویسید و بر روی SET کلیک کنید. طبق تصویر ذیل.

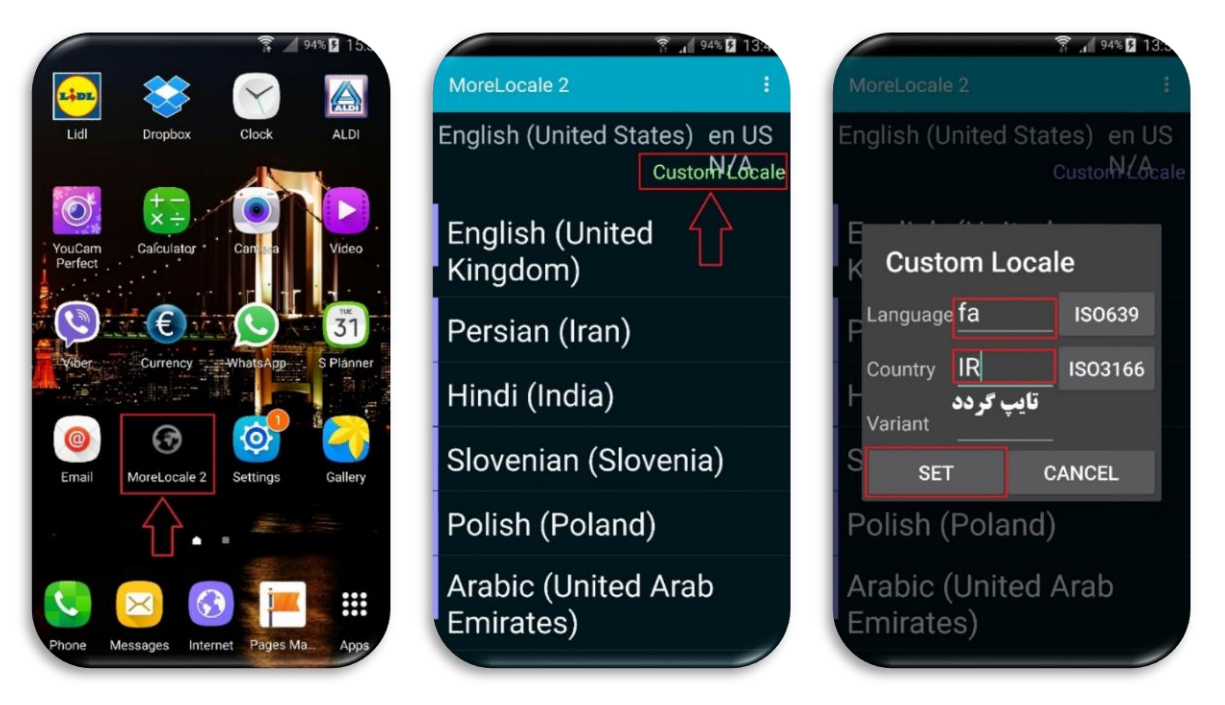

تبریک می گوییم، شما با موفقیت گوشی خود را فارسی کردید. از منوی فارسی روی گوشی اندرویدی خودتان لذت ببرید. طبق دو تصویر ذیل

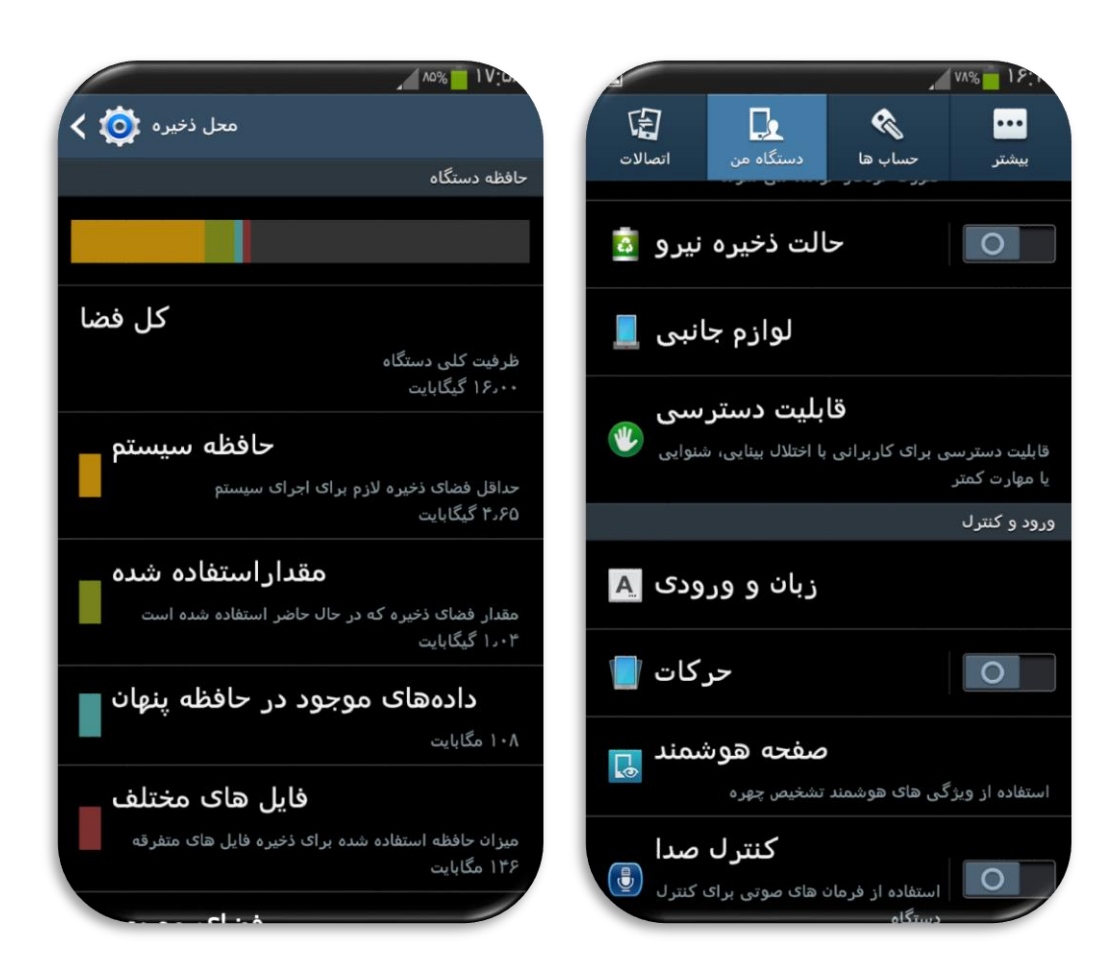

نکته بسیار مهم: اگر پس از زدن دکمه set پیغام Permission Denied نمایش داده شد طبق تصویر ذیل. چون امکان داره ۸۰ درصد اخطاریه مذکور ظاهر شود هیچ مشکلی نیست و آموزش رفع اخطاریه

Permission Denied را هم کتابی و هم ویدویی آموزش دادم کمک بگیریند.

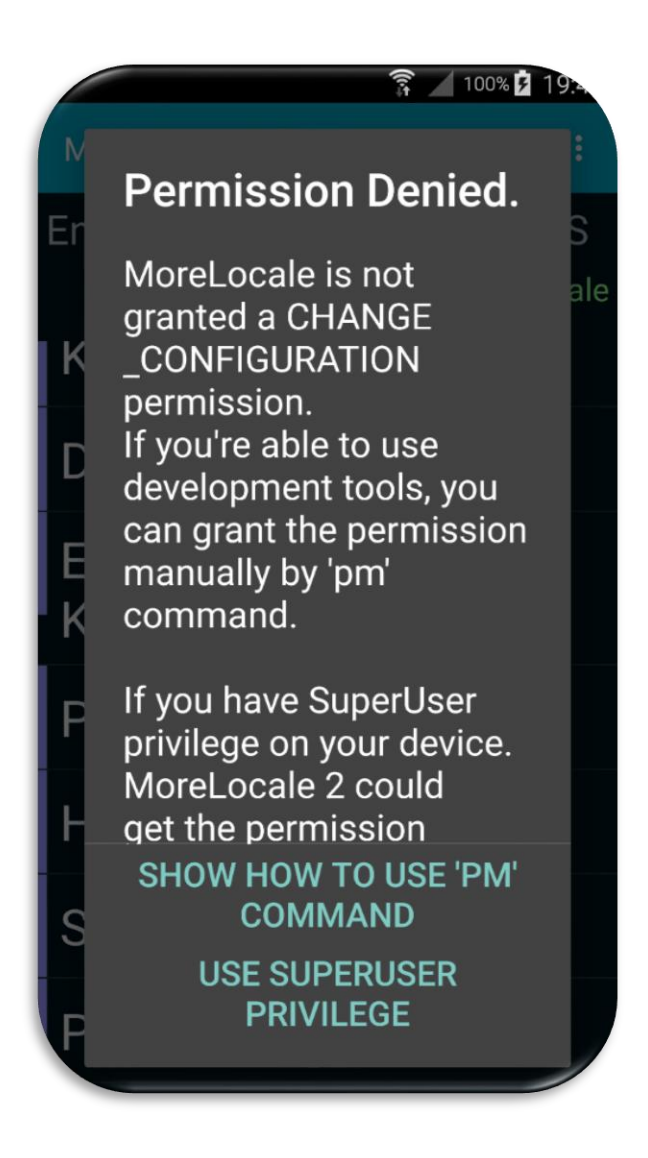

نکته مهم: با این کار زبان فارسی به قسمت Language and input اضافه نمیشود ولی تمامی منو

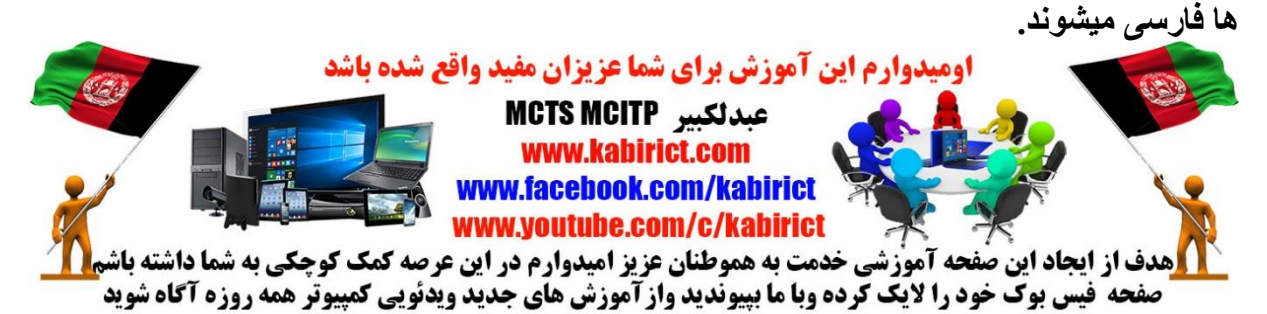